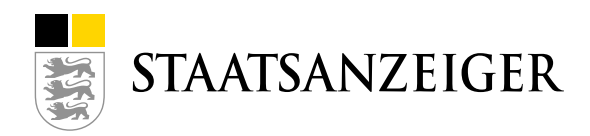

# UPDATES AI VERGABEMANAGER SEPTMEBER 2020 / ASP NET / MODELL 9.0 + 9.1

# INHALT DES UPDATES

# Alle Verfahren

#### Dokumentation finale Wertungssumme

- Im Projektbaum wurde im Ordner "Vergabevermerk" ein neuer Ordner hinterlegt "Dokumentation der finalen Wertungssumme", in dem die erfassten Daten aus dem gleichbezeichneten Workflowschritt dokumentiert werden – nun auch für die restlichen Verfahren, die gefehlt hatten.
- In der rechnerischen Pr
  üfung kann man eine rechnerisch gepr
  üfte Nettosumme und eine rechnerisch gepr
  üfte Bruttosumme eingeben. Die Angaben f
  ür die Umsatzsteuer k
  önnen nun ge
  ändert werden (z.B. wegen aktueller Umsatzsteuer
  änderung).

#### Alle EU-Verfahren

- In der EU-Vorinformation, der EU-Bekanntmachung und der EU-Bekanntmachung über vergebenen Auftrag kann der NUTS-Code "Andere" ausgewählt werden.
- In der EU-Vorinformation, der EU-Bekanntmachung und der EU-Bekanntmachung über vergebenen Auftrag muss in der Anschrift des Auftraggebers das Länderkürzel ausgewählt werden. Vorbelegt ist "DE". Bisher nicht umgesetzt für Planungswettbewerb und Konzessionsvergabe.

| Hinweis: Bitte tragen Sie nachfolgend das korrekte Länderkürzel für die Vergabestelle ein, z.B. für Deutschland: "DE" |    |  |  |  |
|----------------------------------------------------------------------------------------------------|----|--|--|--|
| Länderkürzel für Amtsblatt/SIMAP: •                                                                                   | DE |  |  |  |
|                                                                                                    |    |  |  |  |

- Die von der SIMAP-Schnittstelle zur
  ückgemeldete Amtsblattnummer wird in die EU-Korrekturbekanntmachung und in die EU-Bekanntmachung 
  über vergebenen Auftrag 
  übernommen.
- Das Feld "Leistung", das bei Erfassung der Ausschreibung ausgefüllt wird, wird in die EU-Auftragsbekanntmachung unter II.1.4) "Kurze Bezeichnung" übernommen. Daher haben wir im ersten Workflowschritt bei Abfrage der Leistung den Hinweis platziert: "Hinweis: Die Leistung wird in Formularen abgedruckt und ggf. in der EU-Bekanntmachung unter II.1.4) Kurze Bezeichnung."

### SektVO Bauleistungen (KVHB)

- Die Druckvorlage "VOB\_KVHB\_KEV\_189\_3\_B\_Kenn\_EU" wurde entfernt.
- Die Druckvorlage "VOB\_KVHB\_KEV\_184\_B\_AngErg\_StGI" bzw. die entsprechende Eingabemaske wurde entfernt.
- An der Eingabemaske "Niederschrift über Rechnerische Prüfung" wurde die Druckvorlage "VOB\_KVHB\_KEV\_212\_1\_EroeffAng\_5\_rechn\_geprueft" entfernt.
- Beim Formular "Vergabevermerk Entscheidung über den Zuschlag" wurde die Druckvorlage zum Ausdruck entfernt. Außerdem wurde die Bezeichnung "331" in der Überschrift (bzw. wo vorhanden) gelöscht.
- In der Eingabemaske f
  ür die Aufforderung zur Angebotsabgabe ist die Anlage des Kennzettels (KEV 189.1 bzw. 189.2) nun generell schreibgesch
  ützt und fest mit NEIN vorbelegt.
- Der Name der Eingabemaske wurde angeglichen und lautet nun überall "Aufforderung zur Angebotsabgabe nach SektVO (KEV 110.4 (B) A SKR)".

# VOB kommunal (KVHB)

- Aktualisierung des Formulars KEV 162.2 (T) TB SKR Teilnahmebedingungen nach SektVO - auf Stand September 2019 -
- Aktualisierung des Formulars KEV 240 (B) Atr Auftragsschreiben auf Stand September 2019 -

# Bauleistung (VHB), Zeitvertrag – Auf-/Abgebotsverfahren, Zeitvertrag – Angebotsverfahren (VHB), Liefer-/Dienstleistung (VHB – UVgO/VgV)

#### Nach VOB/A §16c (1) Prüfung:

- (1) Die nicht ausgeschlossenen Angebote geeigneter Bieter sind auf die Einhaltung der gestellten Anforderungen, insbesondere in rechnerischer, technischer und wirtschaftlicher Hinsicht zu pr
  üfen.
  - Der Workflowschritt für die rechnerische Prüfung (bzw. entsprechender Niederschrift zur rechnerischen Prüfung) wird nun nach der Eignungsprüfung aufgerufen.

#### VHB-Verfahren in Rheinland-Pfalz

Umsetzung des Tariftreueformulars für Rheinland-Pfalz: LTTG – Mustererklärung 3 -

#### Ticketbehebung, u.a.

- Bei Bauleistung (VHB) werden die Namen der anwesenden Bietervertreter in Punkt 9 der Niederschrift in die pdf übernommen.
- Bei Liefer/Dienstleistung (VHB UvgO/VgV) geht die Unterrichtung über die Zuschlagseirteilung nur an die Teilnehmer, die keinen Zuschlag erhalten haben.

#### Migration auf die VM Version 8.10

#### Al Weblauncher

Es ist soweit – nach vielen Ankündigungen ist ab dieser Version der Start des Vergabemanagers nur noch mit dem Al Weblauncher möglich.

#### Wo finde ich die aktuellste Version des AI WEBLAUNCHERS?

Die aktuellste Version ist die 1.1.6 und ist hier verlinkt (der Download kann einige Minuten dauern):

- Windows 64Bit: <u>https://www.bietercockpit.de/res/files/AI\_WEBLAUNCHER64bit.exe</u>
- Windows 32Bit: <u>https://www.bietercockpit.de/res/files/AI\_WEBLAUNCHER32bit.exe</u>
- macOS: <u>https://www.bietercockpit.de/res/files/AI\_WEBLAUNCHER.dmg</u>

Hinweis: Wundern Sie sich nicht, dass der AI WEBLAUNCHER über die Seite des Bietercockpits heruntergeladen wird. Bietercockpit und Vergabemanager teilen sich dieselbe Technologie.

#### Skalieren einer Anzeige

In Ihren Windows-Einstellungen sehen Sie pro Bildschirm, der bei Ihnen angeschlossen ist, die Größen-Skalierung von Texten, Apps etc. Wenn Sie hier Änderungen vornehmen, dann werden nun auch Schrift, Symbole etc. im Vergabemanager größer oder (noch) kleiner angezeigt.

| Skalierung und An         | ordnung                     |
|---------------------------|-----------------------------|
| Größe von Text, Apps un   | nd anderen Elementen ändern |
| 100%                      | $\sim$                      |
| Erweiterte Skalierungsein | nstellungen                 |

# Vieraugenprinzip bei Angebotsöffnung – örtlich getrennt

Das klassische Vieraugenprinzip stammt aus der Papierwelt, um während der Angebotsöffnung zu bezeugen, dass keine Manipulation vorgenommen wird. Im Zeitalter der elektronischen, verschlüsselten und signierten Angebotsabgabe hat sich die Notwendigkeit, während der Öffnung physisch anwesend zu sein, stark relativiert, da Manipulationen nicht mehr möglich sind. Trotzdem muss durch eine zweite Person sichergestellt werden können, dass ggf. manuell erfasste, zusätzliche Angaben inhaltlich auch der Wahrheit entsprechen.

Dies ist künftig auch örtlich verteilt möglich. Dazu melden sich beide Benutzer, die die Angebotsöffnung durchführen wollen, mit ihrem eigenen Login an ihrem jeweiligen Standort im Vergabemanager an. Der Inhaber der Aktion zur Angebotsöffnung startet diese und wählt über eine neue Schaltfläche "Entfernte Eingabe" bei der Auswahl der zweiten Person diese zur Eingabe des Passwortes an ihrem Rechner auf.

| Bitte wählen<br>Angebotseröi<br>"Entfernte Ei<br>Bitte entsche<br>Schriftführer<br>Role. Verhan<br>Sie können di<br>Sie können di | Sie in den beiden Listen 1. und 2.<br>fnung autorisieren. Die Eingabe de<br>igabe <sup>*</sup> eingeleitet werden.<br>iden Sie außerdern, ob der aktuel<br>der Eröffnungssitzung sein wird. De<br>fungsleiter und Schriftführer werd<br>sein Schrift auch überspringen, fa-<br>ei undfühber die Uten Sie die 1 | Schlüsselnhaber zwei Benutzer aus,<br>s Passworts an einem anderen Rech<br>eingeloggte Benutzer Muster2, Joad<br>r ausgewähte 2. Schlüsselinhaber ü<br>en im System dokumentiert.<br>Is Sie keine digitalen Angebote ents<br>um unserden Schmerzbeitkand unfond | die mit der Eingabe ihres Passwortes die<br>ner kann mit der Schaltfläche<br>him Verhandlungsletter oder<br>enmimmt dann automatisch die andere<br>hübseln mischten oder falls keine |
|----------------------------------------------------------------------------------------------------|----------------------------------------------------------------------------------------------------|----------------------------------------------------------------------------------------------------|----------------------------------------------------------------------------------------------------|
| Schriftführer                                                                                                    | n hastimores                                                                                                    | and there are an active and a series                                                                                                    | reacting i contactor and                                                                                                    |
| /erhandlungsleitter 👻<br>. Schlüsselinhaber                                                                                       | Muster2, Joachim                                                                                                    | <ul> <li>2. Schlüsseinhaber und</li> </ul>                                                                                                    | Muster, Joachim                                                                                                    |
| Verhandlungsleiter 👻                                                                                                    | Muster2, Joachim<br>Muster, Joachim<br>Muster2, Joachim<br>Muster2, Joachim<br>Muster3, Joachim<br>Muster3, Joachim                                                                                                    | 2. Schlüsselnhaber und<br>Schriftfuhrer                                                                                                    | Muster, Joachim<br>Muster, Joachim<br>Muster2, Joachim<br>Muster3, Joachim<br>Muster3, Joachim                                                                                       |

Diese zweite Person erhält dann einen Hinweisdialog im Client, dass sie zur Eingabe ihres Passwortes aufgefordert wurde. Falls die zweite Person noch nicht eingeloggt ist, erscheint dieser Dialog unmittelbar nach dem Login.

| Passworteingabe zur Öffnung von Angeboten/Teilnahmeanträgen                                                                                                    | × |
|----------------------------------------------------------------------------------------------------|---|
| Sie wurden zur Eingabe Ihres Passwortes aufgefordert, um mit der Öffnung von Angeboten oder<br>Teinahmeanträgen in folgendem Verfahren zu beginnen:                                                                                                    |   |
| - Aktenzeichen: 2020.07.23_002<br>- Vergabe: Testvergabe_2020.07.23_002<br>- Zur Eingabe auffordernder Benutzer: Joachim Muster2 (musterj2)                                                                                                    |   |
| Wenn Sie nun Ihr Passwort eingeben, bestätigen Sie, je nach Auswahl des auffordernden<br>Benutzers, Schriftführer oder Verhandlungsleiter der Öffnungssitzung zu sein. Außerdem<br>autorsieren Sie damit die Öffnung von Angeboten bzw. Teilnahmeanträgen. Dieser Vorgang wird<br>entsprechend dokumentiert. Wenn Sie den Dialog abbrechen, wird der auffördernde Benutzer<br>darüber informiert und muss Sie oder einen anderen Benutzer erneut zur Passworteingabe<br>auffördern. |   |
| Passwort                                                                                                    |   |
| QK QK                                                                                                    |   |

Der Anwender, der die Angebotsöffnung gestartet hat, wird mit dem Statushinweis: "Eingabe erfolgreich" auf die korrekte Eingabe hingewiesen. Mit OK kann die Angebotsöffnung weitergeführt werden.

Der Anwender, der die Angebotsöffnung gestartet hat, wird mit dem Statushinweis: "Eingabe erfolgreich" auf die korrekte Eingabe hingewiesen. Mit OK kann die Angebotsöffnung weitergeführt werden.

| Bitte wählen<br>Angebotseröl<br>"Entfernte Ei          | ie in den beiden Listen 1. und 2. Schlüsseinhaber zwei<br>hung autorisieren. Die Engabe des Passworts an einer<br>gabe" eingelektet werden.<br>den Sie zwißerdem ob der sitzuell einnelnorte Renutze | i Benutzer aus, die<br>n anderen Rechner | r mit der Eingabe ihres Passwortes die<br>r kann mit der Schaltfläche                                                         | e |
|--------------------------------------------------------|----------------------------------------------------------------------------------------------------|------------------------------------------|----------------------------------------------------------------------------------------------------|---|
| Schriftführer<br>Role, Verhan                          | Jer Sie auserdern, od der aktuer eingeloggte Benutzt<br>Jer Eröffnungssitzung sein wird. Der ausgewählte 2. So<br>Jungsleiter und Schriftführer werden im System dokun                               | hlüsselinhaber über<br>hentiert.         | mimmt dann automatisch die andere                                                                                             |   |
| Sie können d                                           | esen Schritt auch überspringen, falls Sie keine digitalen                                                                                                    | Angebote entschi                         | üsseln möchten oder falls keine                                                                                               |   |
| Schlüsselinhab<br>Schriftführer                        | er verfügbar sind. Wenn Sie dies tun, werden Sie anso<br>u bestimmen.                                                                                                    | hleBend aufgeford                        | dert, Verhandlungsleiter und                                                                                                  |   |
|                                                        |                                                                                                    |                                          |                                                                                                    |   |
|                                                        |                                                                                                    |                                          |                                                                                                    |   |
| /erhandlungsleiter 💌                                   | Muster2, Joachim                                                                                                    |                                          |                                                                                                    |   |
| /erhandlungsleiter •                                   | Muster2, Joachim<br>Muster, Joachim . 2. Schl                                                                                                    | isselnhaber und                          | Muster, Joachim                                                                                                    | 1 |
| /erhandlungsleiter 👻<br>. Schlüsselinhaber             | Muster2, Joachim<br>Muster, Joachim<br>Muster, Joachim<br>Muster2, Joachim                                                                                                    | isselnhaber und<br>ührer                 | Muster, Joachim<br>Muster1, Joachim<br>Muster2 - Joachim                                                                      |   |
| Verhandlungsleiter 💌                                   | Muster2, Joachim<br>Muster, Joachim<br>Muster2, Joachim<br>Muster2, Joachim<br>Muster3, Joachim                                                                                                    | isselnhaber und<br>ihrer                 | Muster, Joachm<br>Muster, Joachm<br>Muster2, Joachm<br>Muster3, Joachm                                                        |   |
| Verhandlungsleiter 💌                                   | Muster2, Joachim<br>Muster, Joachim<br>Muster2, Joachim<br>Muster3, Joachim<br>Muster4, Joachim<br>Muster4, Joachim                                                                                  | isselinhaber und<br>ührer                | Muster, Joachm<br>Musteri, Joachm<br>Musteri, Joachm<br>Musteri, Joachm<br>Musteri, Joachm                                    |   |
| rerhandlungsleiter •                                   | Muster2, Joachim<br>Muster2, Joachim<br>Muster2, Joachim<br>Muster2, Joachim<br>Muster3, Joachim<br>Muster4, Joachim<br>Free Passwo                                                                  | isselinhaber und<br>ihrer                | Muster, Joachim<br>Muster2, Joachim<br>Muster2, Joachim<br>Muster4, Joachim<br>Muster4, Joachim                               |   |
| rerhandlungsleiter 👻<br>. Schlüsselinhaber<br>asswort  | Muster2, Joachim Muster2, Joachim Muster4, Joachim Muster4, Joachim Muster4, Joachim  exere Passwo                                                                                                   | isselinhaber und<br>ihrer<br>rt          | Nuster, Joschim<br>Naster, Joschim<br>Nuster2, Joschim<br>Muster3, Joschim<br>Muster4, Joschim<br>Strander, School and School |   |
| Verhandlungsleiter 👻<br>1. Schlüsseinhaber<br>Passwort | Muster2, Joachim<br>Muster2, Joachim<br>Muster4, Joachim<br>Muster4, Joachim<br>Muster4, Joachim<br>Muster4, Joachim<br>Entfente Engabe                                                              | isselinhaber und<br>ihrer                | Nuster, Joachim<br>Muster, Joachim<br>Muster2, Joachim<br>Muster3, Joachim<br>Muster4, Joachim<br>Eingabe abbrechen           |   |

## Vergabestatistikverordnung

Die Bereitstellung einer Schnittstelle, um künftig automatisiert Daten über Vergabeverfahren entsprechend der VergStatVO an Destatis zu übermitteln, rückt immer näher. Die ersten Umsetzungen im Vergabemanager sind gemacht und werden in dieser Version bereits zur Verfügung gestellt.

#### Die Übermittlung findet noch nicht statt, wir werden Sie darüber weiter auf dem Laufenden halten!

#### Wie sehen die ersten Schritte aus?

Vor Ende der Vergabe wird eine neue Aufgabe eingebaut (ist bereits in dieser Version enthalten

| Aufgaben (1)                   |  |  |  |  |  |
|--------------------------------|--|--|--|--|--|
| Daten für die Vergabestatistik |  |  |  |  |  |

Beim Starten der neuen Aufgabe kann diese Meldung erscheinen, wenn in den Firmenstammdaten keine Information bzgl. kleines oder mittleres Unternehmen (KMU) hinterlegt ist.

| Info |                                                                                                    | × |
|------|----------------------------------------------------------------------------------------------------|---|
| 1    | Die Aktivität kann aus folgenden Gründen noch nicht gestartet werden:<br>Bevor Sie die folgende Aufgabe starten können, muss für jeden Teilnehmer, der in dieser Vergabe ein<br>Angebot abgegeben hat, angegeben werden, ob es sich um ein kleines oder mittleres Unternehmen<br>(KMU) handelt. Bitte öffnen Sie hierzu die Teilnehmerübersicht im Menü Geschäftspartner und ergänzen<br>Sie die fehlenden Angaben. |   |
|      | Ωκ                                                                                                    |   |

Wie in der Information beschrieben gehen Sie im Menü Geschäftspartner auf die Teilnehmerübersicht und ergänzen die Angabe:

| Al Vergab                                            | emanage                                                                                                    | r - Testv                                                 | ergabe_202                                                            | 0.07.23                                     | 003                                                   |                                                                 |                                                  |                                                                              |                                                                                           |                                                                   |                                                  |                                                      |                                                             | -                                                       |                                |
|------------------------------------------------------|----------------------------------------------------------------------------------------------------|-----------------------------------------------------------|-----------------------------------------------------------------------|---------------------------------------------|-------------------------------------------------------|-----------------------------------------------------------------|--------------------------------------------------|------------------------------------------------------------------------------|-------------------------------------------------------------------------------------------|-------------------------------------------------------------------|--------------------------------------------------|------------------------------------------------------|-------------------------------------------------------------|---------------------------------------------------------|--------------------------------|
| tei <u>G</u> esc                                     | häftspart                                                                                                    | ner A                                                     | uswertung                                                             | jen E                                       | xtras A                                               | ktionen                                                         | ∐lfe                                             |                                                                              |                                                                                           |                                                                   |                                                  |                                                      |                                                             |                                                         |                                |
| N Office                                             | Aktual                                                                                                    | sieren :                                                  | idebar Pr                                                             | iten                                        | G<br>Rücksprung                                       | Workflow                                                        | Termine                                          | Nachrichten                                                                  | Revisionsstand                                                                            | Leistungs                                                         | verzeichnisse                                    | C)<br>Hife                                           |                                                             | Adm                                                     | inistr                         |
|                                                      | elinehmer                                                                                                    | übersicl                                                  | nt 🖂                                                                  |                                             |                                                       |                                                                 |                                                  |                                                                              |                                                                                           |                                                                   |                                                  |                                                      |                                                             |                                                         |                                |
| Si Si Ve<br>A                                        | e können<br>rändern.<br>CHTUNG:                                                                                                    | einen '<br>Bei bei                                        | Feinehmer<br>chränkten                                                | der List<br>Verfahr                         | te öffnen<br>ren gibt o                               | , um Det<br>liese Liste                                         | alinformat<br>keinen A                           | onen zum<br>ufschluss d                                                      | ausgewählte<br>arüber, ob e                                                               | n Teilnehr<br>n Teilnehr                                          | ner einzusel<br>ner Unterlag                     | nen oder seir<br>gen angeford                        | ien aktuellen<br>Iert hat oder                              | Status zu<br>nicht. Dies                                | e                              |
| ieinehmer                                            | e können<br>rändern.<br>CHTUNG:<br>ngaben e<br>:                                                                                           | einen '<br>Bei bes<br>halten                              | Fellnehmer<br>Ichränkten<br>Sie auf Na                                | der List<br>Verfahr<br>chfrage              | te öffnen<br>ren gibt o<br>beim Sta                   | , um Det<br>liese Liste<br>atsanzeig                            | alinformat<br>keinen A<br>er unter <u>v</u>      | ionen zum<br>ufschluss d<br>msupport@<br>Erweitert                           | ausgewählte<br>arüber, ob e<br>Istaatsanzeid<br>te Suche                                  | n Teilnehr<br>in Teilnehr<br><u>er.de</u> ,                       | ner einzusel<br>ner Unterlag                     | nen oder seir<br>gen angeford                        | ien aktuellen<br>Iert hat oder                              | Status zu<br>nicht. Dies                                | e                              |
| i Si<br>Ve<br>Av<br>Ar<br>Teilnehmer<br>is wird keit | e können<br>Frändern.<br>CHTUNG:<br>ngaben e<br>:<br>:<br>:<br>:                                                                           | einen '<br>Bei be:<br>halten                              | Fellnehmer<br>schränkten<br>Sie auf Nar                               | der List<br>Verfah<br>chfrage               | te öffnen<br>ren gibt o<br>beim Sta                   | , um Det<br>liese Liste<br>atsanzeig                            | alinformat<br>keinen A<br>er unter <u>v</u>      | ionen zum<br>ufschluss d<br>msupport@<br>≩Erweitert                          | ausgewählte<br>arüber, ob e<br>Istaatsanzeid<br>te Suche                                  | n Teilnehr<br>in Teilnehr<br><u>er.de</u> ,                       | ner einzusel<br>ner Unterlag                     | nen oder seir<br>gen angeford<br>A                   | een aktuellen<br>lert hat oder<br>nzahl der gef             | Status zu<br>nicht. Dies<br>fundenen T                  | e                              |
| einehmer<br>s wird keir                              | e können<br>rändern.<br>CHTUNG:<br>ngaben e<br>:<br>:<br>:<br>:<br>:<br>:<br>:<br>:<br>:<br>:<br>:<br>:<br>:<br>:<br>:<br>:<br>:<br>:<br>: | einen <sup>1</sup><br>Bei bei<br>halten<br>ng vorg<br>KMU | Fellnehmer<br>schränkten<br>Sie auf Na<br>enommen<br>Fim              | der List<br>Verfahr<br>chfrage              | te öffnen<br>ren gibt o<br>beim Sta                   | , um Det<br>liese Liste<br>atsanzeig<br>P<br>traße              | alinformat<br>keinen A<br>er unter <u>v</u>      | ionen zum<br>ufschluss d<br>msupport@<br>gerweitert<br>Z / Ort               | ausgewählte<br>arüber, ob e<br>istaatsanzeid<br>:e Suche<br>Tel./Fa                       | n Teilnehr<br>in Teilnehr<br><u>er.de</u> ,                       | ner einzusel<br>ner Unterlag                     | nen oder seir<br>gen angeford<br>A                   | een aktuellen<br>lert hat oder<br>nzahl der gef<br>Herunter | Status zu<br>nicht. Dies<br>fundenen T<br>Angebot       | e<br>einehm<br>Mediu           |
| elinehmer<br>s wird keir<br>Nr.                      | e können<br>rändern.<br>CHTUNG:<br>hgaben e<br>:<br>:<br>:<br>:<br>:<br>:<br>:<br>:<br>:<br>:<br>:<br>:<br>:<br>:<br>:<br>:<br>:<br>:<br>: | einen '<br>Bei bes<br>halten<br>ng vorg<br>KMU            | Feilnehmer<br>schränkten<br>Sie auf Na<br>enommen<br>Fim<br>Musterbie | der List<br>Verfahr<br>chfrage<br>a<br>ter1 | te öffnen<br>ren gibt o<br>beim Sta<br>S<br>Breitsche | , um Det<br>liese Liste<br>atsanzeig<br>P<br>traße<br>idstr. 69 | elinformat<br>keinen A<br>er unter <u>v</u><br>X | ionen zum<br>ufschluss d<br>msupport@<br>2 Erweitert<br>Z / Ort<br>Stuttgart | ausgewählte<br>arüber, ob e<br><u>istaatsanzeid</u><br>te Suche<br>Tel./Fa<br>Tel.: +4971 | n Teilnehr<br>in Teilnehr<br><u>er.de</u> ,<br>(/E-Mail<br>166601 | ner einzusel<br>ner Unterlag<br>Freigesch.<br>Ja | nen oder sein<br>pen angeford<br>A<br>Aufgefor<br>Ja | ert hat oder<br>nzahl der gef<br>Herunter                   | Status zu<br>nicht. Dies<br>fundenen T<br>Angebot<br>Ja | e<br>einehm<br>Mediu<br>Papier |

Wählen Sie im Reiter "Teilnehmerdaten" Ja oder Nein aus:

| Kontaktdaten     |                             | -     | Schlüsselnummern          |                       |
|------------------|-----------------------------|-------|---------------------------|-----------------------|
| Firmenname       | Musterbieter2               | 4     | Firmennummer              |                       |
| Straße, Hausnr.  | Breitscheidstr. 69          |       | Externer Schlüssel        |                       |
| Postleitzahl     | 70176                       |       | DUNS-Nummer               |                       |
| Ort              | Stuttgart                   |       | UmsatzsteuerID            |                       |
| Bundesland       |                             |       | Steuernummer              |                       |
| Staat            | Deutschland                 | -     | Rechtliche Informationen  |                       |
| Telefon          | +4971166601471              |       | Rechtsnachfolger von      |                       |
| Fax              | +497116660185               |       | Gerichtsstand             |                       |
| E-Mail           | vmsupport@staatsanzeiger.de |       | Handelsregistereintrag    |                       |
| Homepage         |                             |       | Kl./mittleres Unternehmen | Unbestimmt            |
|                  |                             |       | Insolvenzverfahren        | Ja<br>Nein            |
|                  |                             |       | Verfahren eröffnet am     | Unbestimmt            |
|                  |                             |       |                           |                       |
| Zeit Anforderung | 23.07.2020 16:04            | Zeit  | Versendung 23.07.2020 1   | 6:05 🕘 🗌 Betrag bezah |
| Status           | ○ Neu                       | argat | beunterlagen verweigert   |                       |
| Begründung       |                             | _     |                           |                       |
|                  |                             |       |                           |                       |

|                                            |                                                                             | Administration | ater geschartsparcher Agswertungen Egtras                                                                                                    |                                                                       | Administrati |
|--------------------------------------------|-----------------------------------------------------------------------------|----------------|----------------------------------------------------------------------------------------------------|-----------------------------------------------------------------------|--------------|
| Offren Aktuelsieren Sideber Drucken Rücksp | pung litohfow Terrine Nachtlohen Revisionszand Leistungsverzeichnisse Hiffe |                | Neu Offnen Aktualisieren Scholer Drucken Rückspra                                                                                                    | ng Vootlow Termine Nachtoten Revisionstand Leistungvastochrisse Hilfe | Intelligence |
| 📄 Daten für die Vergabestatistik 🔀         |                                                                             |                | 🖇 📄 Daten für die Vergabestatistik 🔯                                                                                                    |                                                                       |              |
| aten für die Vergabestatis                 | tik                                                                         | i i            |                                                                                                    | O Kosten- und Qualtätskriterien                                       |              |
|                                            |                                                                             |                |                                                                                                    | O keine Angabe                                                        |              |
| Angaben zum Auftraggeber                   |                                                                             |                |                                                                                                    |                                                                       |              |
| Name des Auftraggebers                     | Musterverpabestelle                                                         | (19 Z.)        | Angaben zum Verfahren                                                                                                    |                                                                       |              |
| Letwep-ID                                  |                                                                             |                | Verfahrensart                                                                                                    | Öffentiche Ausschreibung                                              |              |
| Art des Auftraccebers                      | - Ritte ausvählen -                                                         |                | Rahmenvereinbarung                                                                                                    | C Ja ⊙ Nein                                                           |              |
| Bostleitrahl das & fransebers              | 20126                                                                       |                | Dynamisches Beschaffungssystem                                                                                                    | ⊖ Ja ⊙ Nein                                                           |              |
| Postelari de Auroaggedes                   |                                                                             |                | Elektronische Auktion                                                                                                    | ⊖ Ja ⊚ Nein                                                           |              |
| Zentrale Beschattungsstelle                | ⊖la ⊚nen                                                                    |                | Wurden Vorgaben zur Berücksichtigung<br>nachhaltiger Kriterien bei der<br>Leistungsbeschreibung, bei der Eignung, bei<br>den Zurchleichtrakien oder bei den | ⊖ Ja ⊚ Nein                                                           |              |
| Angaben zum Auftragsgegenstand             |                                                                             |                | Ausführungsbedingungen gemacht?                                                                                                    |                                                                       |              |
| Aktenzeichen                               | 2020.07.23_003                                                              |                |                                                                                                    |                                                                       |              |
| Art des Auftrages                          | ⊙ Lieferauftrag                                                             |                | Angaben zur Auftragsvergabe                                                                                                    |                                                                       |              |
|                                            | O Dienstleistungen                                                          |                | Datum des Vertragsabschlusses *                                                                                                    | 23.07.2020                                                            |              |
| CPV-Code Haupttell*                        | (P                                                                          | 9              | Gesamtanzahl eingegangener Angebote                                                                                                    | 2                                                                     |              |
| Netto-Auftragswert in Euro *               | 41.000                                                                      |                | Anzahi Angebote von KMU                                                                                                    | 2                                                                     |              |
| Auftelung des Auftrags in Lose             | 🔾 Ja 🛞 Nein                                                                 |                | Anzahl Angebote aus anderen<br>EU-Mitgliedsstaaten                                                                                                    |                                                                       |              |
| Kriterien für die Zuschlagsentscheidung:   | nur Preis                                                                   |                | Anzahl elektronisch übermittelter Angebote                                                                                                    | 0                                                                     |              |
|                                            | O nur Kosten                                                                |                | Der Auftragnehmer mit dem größten Anteil                                                                                                    | ⊖ Ja ⊛ Nein                                                           |              |
|                                            | O Pres- und Qualitätskriterien                                              |                | am Gesamtauftragswert ist ein KMU                                                                                                    | (2003)                                                                |              |
|                                            |                                                                             |                | Herkunftsland des Auftragnehmers mit dem<br>größten Anteil am Gesamtauftragswert                                                                            | PX                                                                    |              |
|                                            |                                                                             |                |                                                                                                    |                                                                       |              |
| Annahen zum Verfahren                      |                                                                             |                | Bemerkung:                                                                                                    |                                                                       |              |
| Verfahrensart                              | Öffentliche Ausschreibung                                                   |                |                                                                                                    |                                                                       |              |
| Angaben zum Verfahren<br>Verfahrenzt       | Kosten- und Qualitasicheren     Kosten- Angabe     Offinisten Ausschnehmen  |                | Herkunftsbard des Auftragnehmers mit dem<br>größten Anteil am Gesamtauftragswert.<br>Bemerkung:                                                             |                                                                       |              |

Die Eingabemaske für die Daten für die Vergabestatistik sieht folgendermaßen aus:

Diese Eingabemaske stellen wir Ihnen mit diesem Update bereits zur Verfügung. Die Versendung der Daten erfolgt noch nicht.

Im nächsten Workflowschritt erfolgt die Versendung (ist in dieser Version nicht enthalten):

| Aufgaben (1)                      |  |
|-----------------------------------|--|
| 🛞 Versendung der Vergabestatistik |  |

Diesen Workflowschritt haben wir vorerst noch deaktiviert. D.h. Sie können die Daten für die Vergabestatistik bereits erfassen. Ein Versand wird erst mit einer späteren Version möglich sein.

| Al Vergabemanager - Testvergabe_2020.07.23_003                    | -                            | Aufashen (1) |                                    |
|-------------------------------------------------------------------|------------------------------|--------------|------------------------------------|
| Datei Geschäftspartner Auswertungen Egtras Aktionen Hife          |                              | Augaben (1)  |                                    |
| Nu Offer Atrainer Schur Der Richter Witter Terine Nichter Richter | and Lainungeversichniss Hife | Dokumentati  | on Abschluss des Vergabeverfahrens |
| 👎 😜 Veröffentikhen 🔀                                              |                              |              |                                    |
| Vergabeplattformen E-Mail/Drucken                                 |                              |              |                                    |
| Vergabeplattform                                                  | Bekanntmachung               |              |                                    |
|                                                                   |                              |              |                                    |
|                                                                   |                              |              |                                    |
|                                                                   |                              |              |                                    |
|                                                                   |                              |              |                                    |
|                                                                   |                              |              |                                    |
|                                                                   |                              |              |                                    |
|                                                                   |                              |              |                                    |
|                                                                   |                              |              |                                    |
|                                                                   |                              |              |                                    |
|                                                                   |                              |              |                                    |
|                                                                   |                              |              |                                    |
|                                                                   |                              |              |                                    |
| ( Veröffentikhung (Datum, Uhrzeit.)                               |                              |              |                                    |
| von 23.07.2020 00:00                                              |                              |              |                                    |
| bis 27.07.2020 24:00                                              |                              |              |                                    |
|                                                                   |                              |              |                                    |
|                                                                   |                              |              | στα ατς α κισεισε                  |
| Aktualsieren                                                      | 😮 Abbrechen 🛛 😨              | Weter        | DIAAIJANZEIGI                      |
|                                                                   |                              |              |                                    |